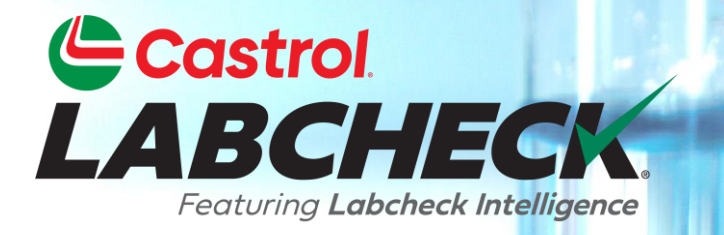

## **GUIDE DE DÉMARRAGE RAPIDE**

# ÉTIQUETTES ÉLECTRONIQUES

#### Learn How To:

- **1. Create Labels**
- 2. Modify & Track Labels
- 3. Review Sample Submitted History

### ÉTIQUETTES: PARCOURIR OU TROUVER

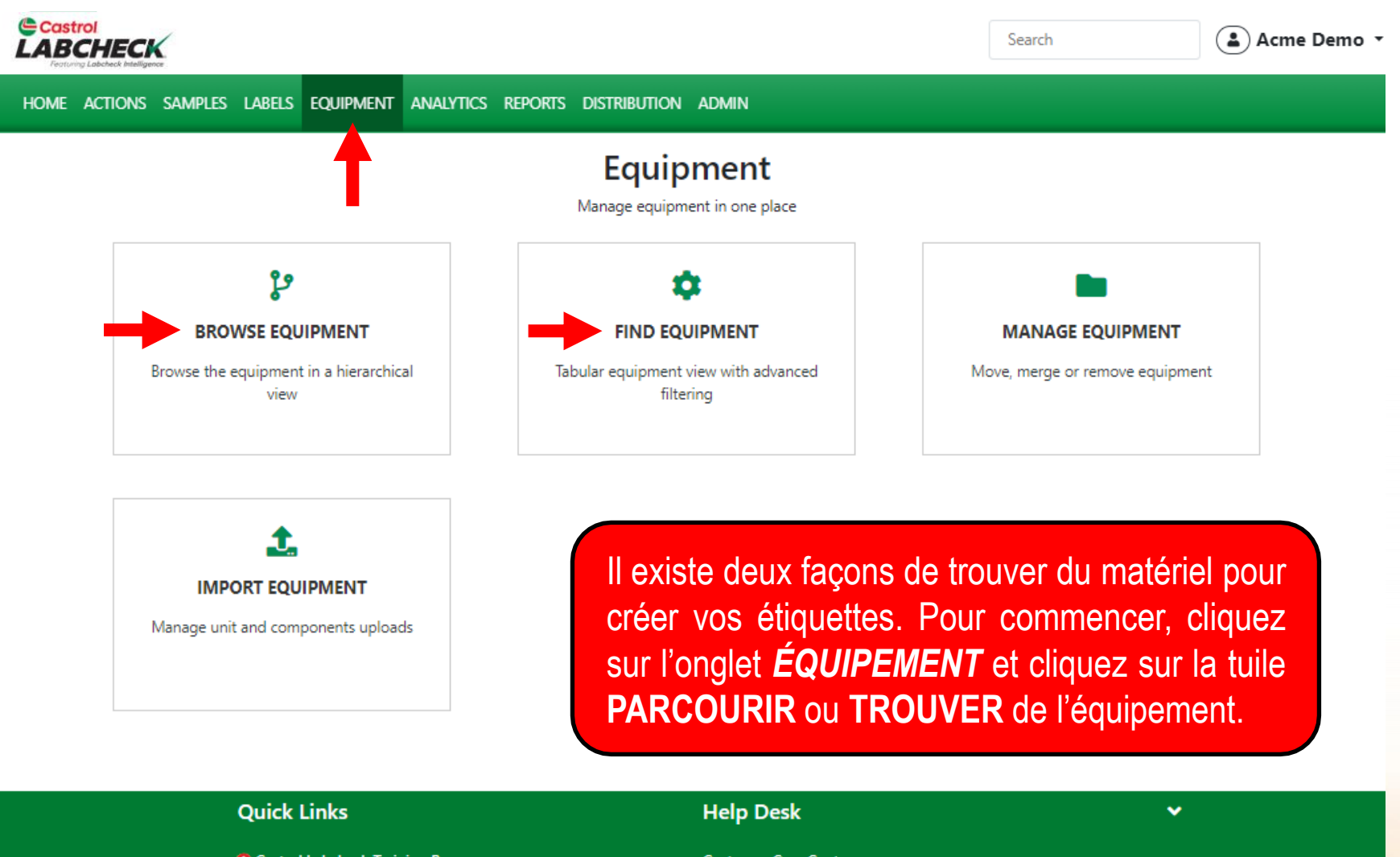

Castrol Labcheck Training Resources
 Castrol PDS & MSDS Sheets
 Privacy Policy

Customer Care Center 1-866-522-2432 Labchecksupport@bureauveritas.com

## **HIÉRARCHIE DU MATÉRIEL**

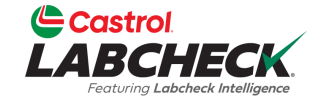

| Castrol<br>LABCHECK<br>Frazing Labert Malagers                                                                                                    |                                                                                                    |                                                  | Search Acme Demo         |
|----------------------------------------------------------------------------------------------------|----------------------------------------------------------------------------------------------------|--------------------------------------------------|--------------------------|
| HOME ACTIONS SAMPLES LABELS EQUIPMENT ANALYTICS REPORTS DIST                                                                                                    | TRIBUTION ADMIN                                                                                                    |                                                  |                          |
| Equipment / Browse Equipment                                                                                                    |                                                                                                    |                                                  |                          |
| Imprint LABELS         Search Equipment Hierarchy         Imprint Accounts Master FIND Master         Imprint Accounts Master FIND Master         Imprint Accounts Master FIND Master         Imprint Accounts Master FIND Master         Imprint Accounts Master FIND Master         Imprint Accounts Master FIND Master         Imprint Accounts Master FIND Master         Imprint Accounts Master FIND Master         Imprint Accounts Master FIND Master         Imprint Accounts Master FIND Master         Imprint Accounts Master         Imprint Accounts Master FIND Master         Imprint Accounts Master         Imprint Accounts Master         Imprint Accounts Master         Imprint Accounts Master         Imprint Accounts Master         Imprint Accounts Master         Imprint Accounts Master         Imprint Accounts Master         Imprint Accounts Master         Imprint Accounts Master         Imprint Accounts Master         Imprint Accounts Accounts Master         Imprint Accounts Accounts Master         Imprint Accounts Accounts Accounts Accounts Accounts Accounts Accounts Accounts Accounts Accounts Accounts Accounts Accounts Accounts Accounts Accounts Accounts Accounts Accounts Accounts Accounts Accounts Accounts Accounts Accounts Accounts Accounts Accounts Accounts Accounts Accounts Accounts Accoun | ACME DEMO MODIFY CONDITION SUMMARY Contact Address 1 123 City Edmonton Zip Code T6B 3M9 Lab Account # ALL ACME DEMO UNITS + ADD I MODIFY I COPY | Address 2<br>State/Province<br>Worksite<br>SAP # | Alberta<br>Houston , TX  |
| Caterpillar 3516 Caterpillar 3516 Caterpillar 3516 Caterpillar 3516 Caterpillar 3516 Caterpillar 3516 Caterpillar 3516                                                                                                    | UNIT ID 💠 EQUIPMENT TYPE                                                                                                    |                                                  | SERIAL $\Leftrightarrow$ |
|                                                                                                    | #3/HARTLAND                                                                                                    | CATERPILLAR -                                    | \$N123456789             |
| <ul> <li>130/STATE LINE 1 #4, Caterpillar 3516</li> <li>190063/VIENNA 23/ MAIN, Caterpillar 3516</li> <li>10140/ELMIRA 26, Caterpillar D398</li> <li>19192/ART CARNEY/AUX, Caterpillar 25467445</li> </ul>                                                                                                    | Pour sélectionner vo                                                                                                    | otre matériel dans l'arbo                        | rescence de              |

navigation, développez la hiérarchie jusqu'au(x) unité(s) et composant(s) pour lesquels vous souhaitez imprimer des étiquettes.

Cochez la case à côté d'eux et cliquez sur le bouton *IMPRIMER LES ÉTIQUETTES* pour créer les nouveaux échantillons.

#### **TROUVER DES UNITÉS**

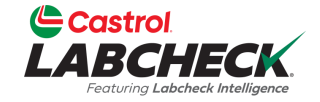

|                        | BCHECK                         |                               |                                  | Search                 | Acme Demo 🔹       |
|------------------------|--------------------------------|-------------------------------|----------------------------------|------------------------|-------------------|
| HOME                   | E ACTIONS SAMPLES LABELS EQU   | JIPMENT ANALYTICS REPORTS DIS | TRIBUTION ADMIN                  |                        |                   |
| <b>Equij</b><br>Equipn | pment<br>nent / Find Equipment |                               |                                  |                        |                   |
| <b>+</b> Ac            | dd Filter                      |                               |                                  |                        | T                 |
| SUB                    | MIT SAMPLES UPLOAD EQUIPM      | MENT SHOW Active -            |                                  |                        | EXPORT EXCEL      |
|                        | TID +                          | CUSTOMER<br>ACME              | WORKSITE \$                      | UNIT MANUFACTURER      |                   |
|                        | #3/HARTLAND/COOL               | ACME Demo                     | Houston , TX                     | Caterpillar            | -                 |
|                        | #65/JOHN DEERE/GLADWIN         | ACME Demo                     | Houston , TX                     | -                      |                   |
| $\Box$                 | 001                            | Acme                          | PHILADELPHIA PA                  | GMC                    | Sierra 3500HD     |
| $\Box$                 | 001                            | Acme                          | PHILADELPHIA PA                  | GMC                    | Sierra 3500HD     |
|                        | 004                            | Acme                          | PHILADELPHIA PA                  | Ford                   | F150              |
| $\Box$                 | 004                            | Acme                          |                                  |                        |                   |
|                        | 005                            | Acme Pour s                   | sélectionner votre équi          | pement via la vignette | Trouver des       |
|                        | 005                            |                               | s. recherchez l'unité et         | les composants pour l  | esquels vous      |
| 0                      | 006                            | Acme                          | itez enregistrer d <u>es éti</u> | quettes. Ensuite, coch | ez la case à côté |

souhaitez enregistrer des étiquettes. Ensuite, cochez la case à côté d'eux et cliquez sur le bouton *SOUMETTRE DES ÉCHANTILLONS*.

### **REMPLIR L'ÉTIQUETTE**

Castrol

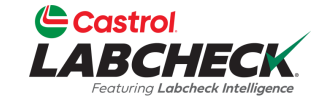

| ABCHECK                    |                    |                         |                   |                 |                 | Need Help      | Search                   | Acme De   |
|----------------------------|--------------------|-------------------------|-------------------|-----------------|-----------------|----------------|--------------------------|-----------|
| DME ACTIONS SAMPLES LABELS | EQUIPMENT ANALYTIC | cs reports distribution | ADMIN PREFERENCES |                 |                 |                |                          |           |
| New Samples History        |                    |                         |                   |                 |                 |                |                          |           |
| Select Component(s)        | Label(s) Details   |                         |                   |                 |                 |                | ← васк                   | FINISH -> |
| FAST FILL-IN 🗸             |                    |                         |                   |                 |                 |                |                          |           |
| "003" / ENGINE             |                    | Unit Age: 557680        |                   | Lube Age: 11725 |                 | Last Sample: 1 | 0/18/2018                |           |
| Sampled Date*              | Tracking Number    | Unit Age*               | Age Units*        | Lube Age*       | Lube Service*   | Lube*          |                          |           |
| 06/03/2024                 |                    |                         | Mi                |                 |                 | CASTROL VE     | CTON LONG DRN CK-4 10W30 | Q         |
| Comment                    |                    |                         |                   | Lube Added      | Filter Changed* |                | Request Oil Type         |           |
|                            |                    |                         |                   |                 |                 |                |                          |           |
|                            |                    | li.                     |                   |                 |                 |                |                          |           |
| "003" / TRANS-AUTO         |                    | Unit Age: 493317        |                   | Lube Age: 67480 |                 | Last Sample: 0 | 2/13/2017                |           |
| Sampled Date*              | Tracking Number    | Unit Age*               | Age Units*        | Lube Age*       | Lube Service*   | Lube*          |                          |           |
| 06/03/2024                 |                    |                         | Mi                | •]              |                 | CHEVRON D      | EXRON III / MERCON ATF   | Q         |

Remplissez les champs obligatoires \*. Vous pouvez ajouter des commentaires que vous souhaitez que le laboratoire connaisse dans la zone de texte Commentaire. Une fois tous les champs remplis, cliquez sur le bouton *TERMINER*.

### **REMPLIR L'ÉTIQUETTE**

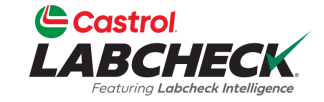

| Castrol<br>LABCHECK<br>Penning Lebokak Innelgener |                                          |            | Need Help ⑦    | Search                  | Acme Demo |
|---------------------------------------------------|------------------------------------------|------------|----------------|-------------------------|-----------|
| HOME ACTIONS SAMPLES LABELS EQUIPMENT ANALYTIC    | s reports distribution admin preferences |            |                |                         |           |
| New Samples History                               |                                          |            |                |                         |           |
| Select Component(s) (2) Label(s) Details          |                                          |            |                | € ВАСК                  | FINISH -> |
| FAST FILL-IN 🗸                                    |                                          |            |                |                         |           |
| Say d Date                                        | Unit Age                                 | Age Units  |                |                         |           |
| Lube Age                                          | Lube Service                             | Lube Added | Filter Changed | CTON LONG DRN CK-4 10W3 | <u> </u>  |
|                                                   | •                                        |            |                |                         | •         |
| Comment                                           |                                          |            |                |                         |           |
|                                                   |                                          |            |                |                         |           |
|                                                   | APPLY                                    | CANCEL     |                |                         |           |

Cliquez sur le bouton **REMPLISSAGE RAPIDE** pour ouvrir le formulaire de remplissage rapide. Cela vous permet de gagner du temps lors de l'enregistrement de plusieurs échantillons en même temps. Remplissez les champs qui seront identiques, puis cliquez sur le bouton **APPLIQUER**.

## NUMÉRO DE SUIVI

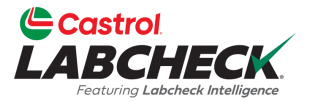

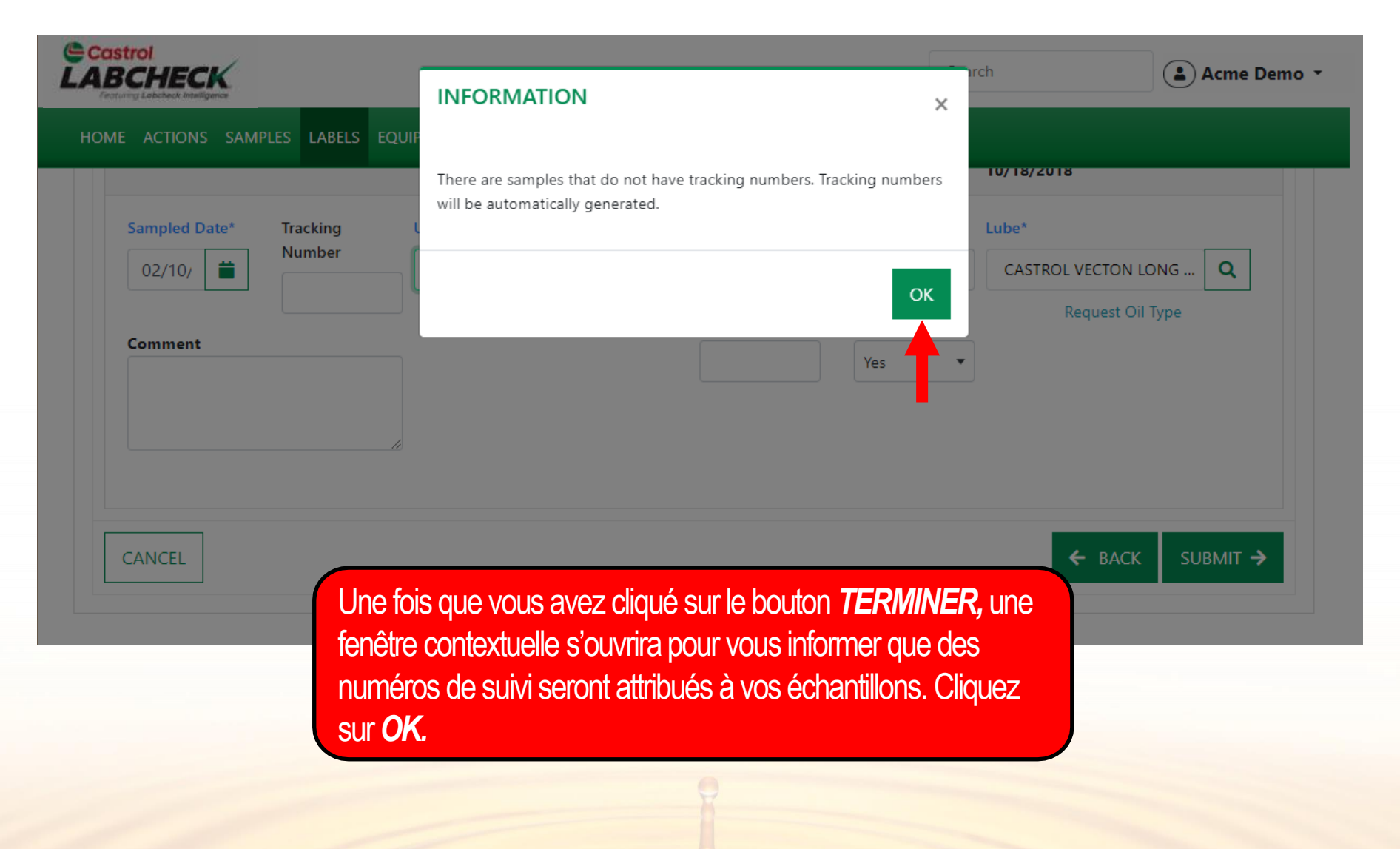

HISTOIRE

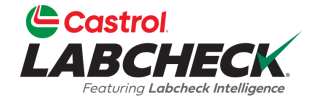

| Castrol<br>LABCI<br>Featuring Lab | HECK                           |                         |                          | Searc          | ch                        | Acme Demo 🔹 |
|-----------------------------------|--------------------------------|-------------------------|--------------------------|----------------|---------------------------|-------------|
| HOME AC                           | TIONS SAMPLES LABELS           | EQUIPMENT ANALYTICS     | s reports distribution a | DMIN           |                           |             |
| Wizard                            | History                        |                         |                          |                |                           |             |
| Submit                            | tted Tracking Number in E20230 | 2102957,E202302107215 × | + Add Filter             |                |                           | T           |
| EDIT                              | DELETE                         |                         | STATUS REPOR             | T PRINT LABELS | 1 🔻 🚯 Label Sheet Start P | Position 💠  |
|                                   |                                |                         |                          |                |                           |             |
|                                   | TRACKING NUMBER                | UNIT ID                 | ⇒ сомро                  | NENT \$        | STATUS                    | ÷           |
|                                   | E202202102957                  | "002"                   | TRANC                    |                | In Transit                |             |
|                                   | E202302102957                  | "003"                   | ENGINE                   | AUTO           | In Transit                |             |
|                                   |                                |                         |                          |                |                           |             |

Après avoir soumis vos échantillons, vous arriverez sur l'onglet **Historique**. C'est là que vous voyez toutes les informations qui ont été remplies sur l'étiquette, y compris la date de soumission, qui a soumis l'échantillon, l'état de l'échantillon et le lieu de travail.

## **IMPRIMIR LES ÉTIQUETTES**

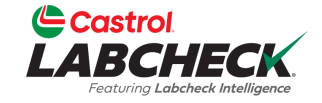

| ABCHECK<br>Fogtung Labcheck Intelligence                 |                             |                      | Search            | Acme De                               |
|----------------------------------------------------------|-----------------------------|----------------------|-------------------|---------------------------------------|
| E ACTIONS SAMPLES LABELS EQUIPMEN                        | NT ANALYTICS REPORTS DISTRI | BUTION ADMIN         |                   |                                       |
| zard History                                             |                             |                      |                   |                                       |
| Submitted Tracking Number in E202302102957,E202          | Add Filter                  |                      | ,                 | T                                     |
| EDIT DELETE                                              | 🖹 STAT                      | US REPORT            | LABELS 1 - CLab   | el Sheet Start Position 🔹             |
|                                                          |                             |                      | Avery 5263 or Com | patible                               |
| TRACKING NUMBER                                          | UNIT ID                     | COMPONENT            | 2" x 4" 10 per sl | a a a a a a a a a a a a a a a a a a a |
|                                                          |                             |                      |                   | 2                                     |
|                                                          |                             |                      |                   |                                       |
| E202302102957                                            | "003"                       | TRANS-AUTO           | 3                 | 4                                     |
| <ul> <li>E202302102957</li> <li>E202302107215</li> </ul> | "003"<br>"003"              | TRANS-AUTO<br>ENGINE | <b>3</b><br>5     | 6                                     |
| <ul> <li>E202302102957</li> <li>E202302107215</li> </ul> | "003"<br>"003"              | TRANS-AUTO<br>ENGINE | 3<br>5<br>7       | 4<br>6<br>8                           |

Sélectionnez vos échantillons, puis cliquez sur le bouton *IMPRIMER LES ÉTIQUETTES* pour imprimer votre ou vos étiquettes. Il est recommandé d'utiliser des étiquettes Avery 5263 ou du papier d'étiquettes compatible de 2 po x 4 po.

## **IMPRIMER LES ÉTIQUETTES**

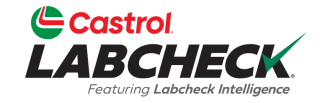

|       | TIONS SAMPLES LABELS EQU             | IPMENT ANALYTICS REP | ORTS DISTRIBUTION ADMIN |               |                         |
|-------|--------------------------------------|----------------------|-------------------------|---------------|-------------------------|
| ard   | History                              |                      |                         |               |                         |
| Submi | tted Tracking Number in E20230210295 | 7,E202302107215 × +  | Add Filter              |               | T                       |
| EDIT  | DELETE                               |                      | STATUS REPORT           | LS 1 T C Labe | el Sheet Start Position |
| •     | TRACKING NUMBER                      | UNIT ID              | COMPONENT               |               | ÷                       |
|       | E202302102957                        | "003"                | TRANS-AUTO              | 4 sinsit      |                         |
|       |                                      |                      |                         |               |                         |

Vous pouvez sélectionner l'étiquette sur laquelle commencer l'impression en sélectionnant la flèche déroulante en regard de Position de début de la feuille d'étiquettes

## **IMPRIMER LES ÉTIQUETTES**

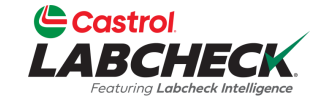

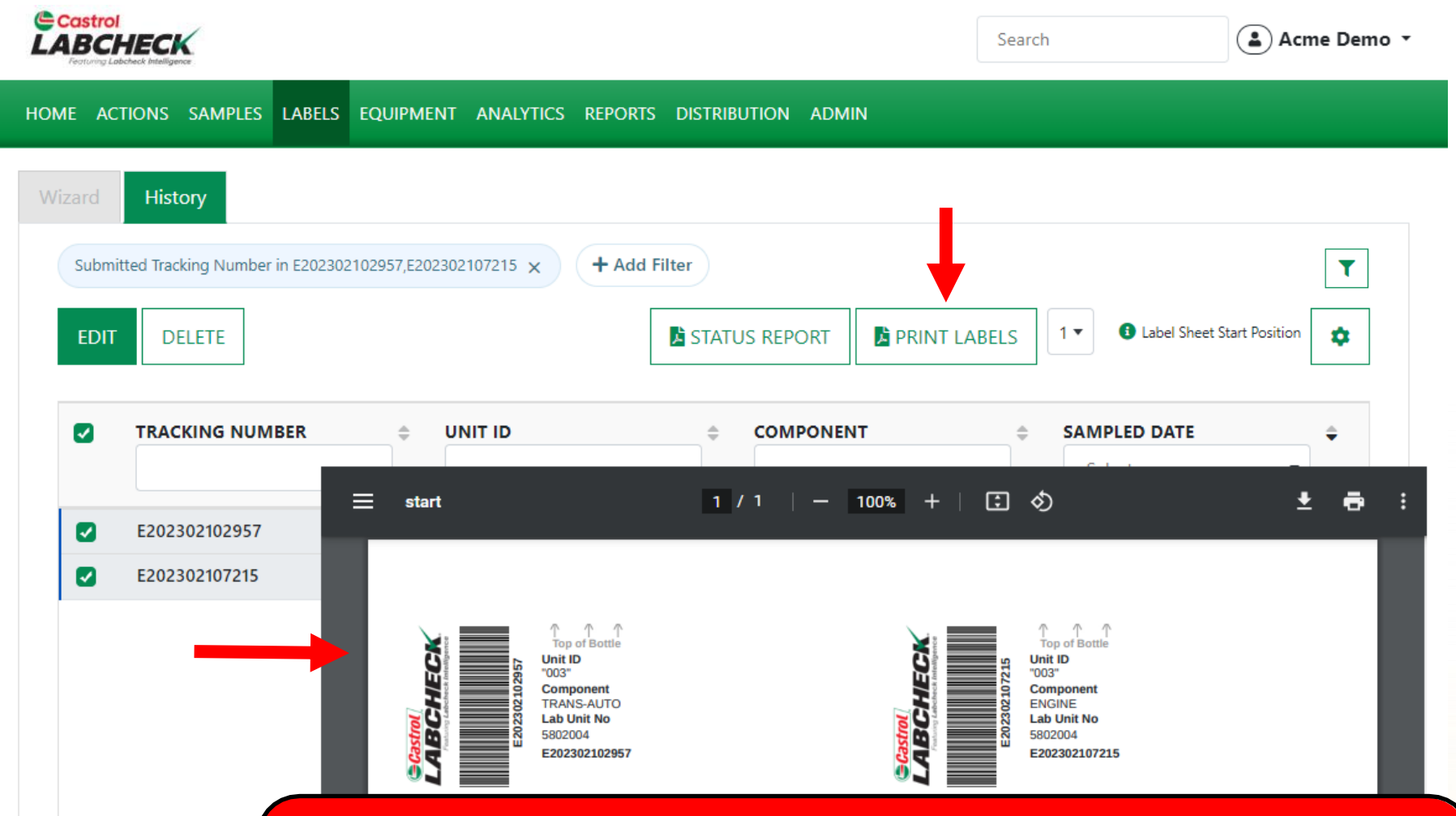

Cliquez sur le bouton *Imprimer les étiquettes* pour ouvrir un nouvel onglet avec la version PDF de vos étiquettes. Sélectionnez l'icône de l'imprimante ou cliquez sur le bouton 'CTRL' + la lettre P. Une fois imprimé, apposez l'étiquette sur votre échantillon et envoyez-le au laboratoire pour traitement.

#### ÉTIQUETTES – À FAIRE ET À NE PAS FAIRE

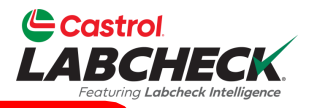

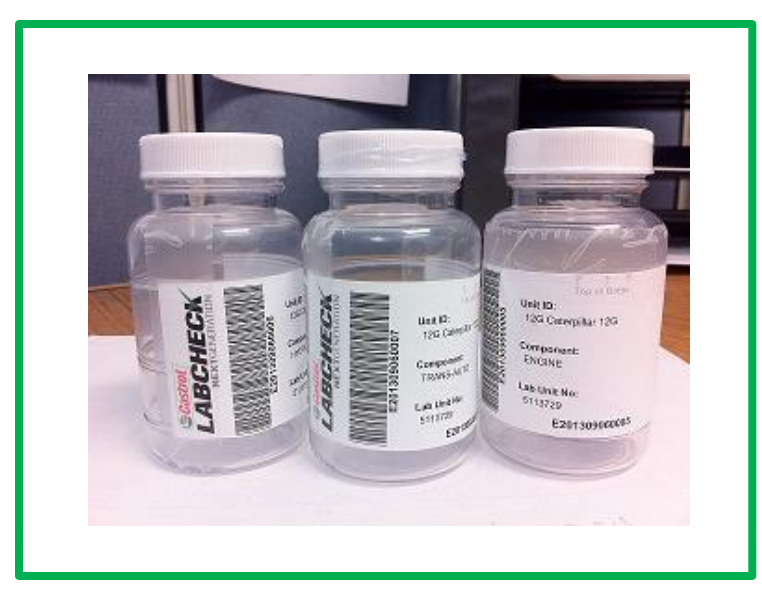

#### Étiquettes -choses à faire

- Remplir les étiquettes complètement et correctement
  - Des informations manquantes réduisent l'exactitude des rapports d'analyse de l'huile usagée.
- Apposer correctement l'étiquette sur la bouteille
- Le code-barres doit être vertical et garantir que le couvercle est bien en place

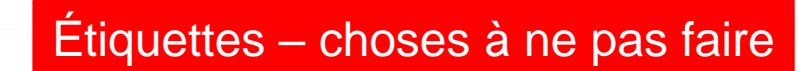

- N'utilisez pas d'étiquette pour plus d'un échantillon
- N'écrivez pas sur les étiquettes Si vous devez apporter des modifications, vous pouvez le faire tant qu'elles n'ont pas été reçues par le laboratoire.

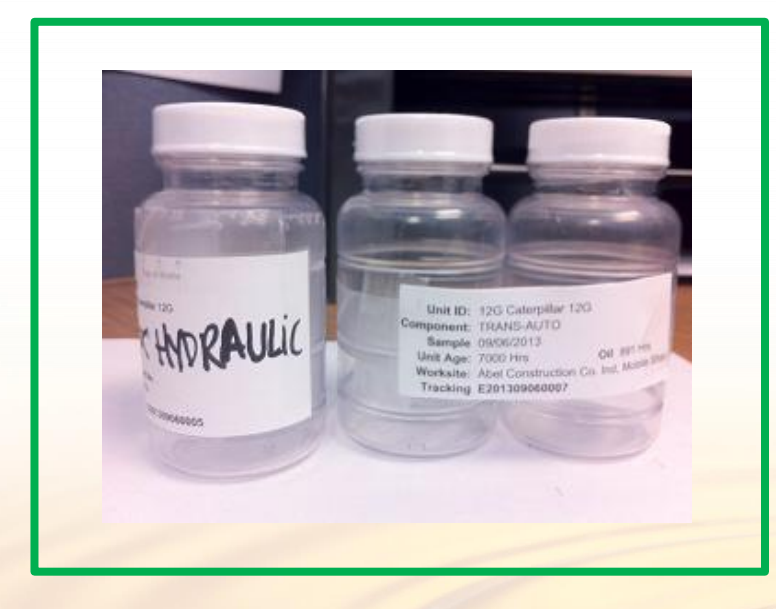

#### HISTOIRE

AD102610

I FFT FR

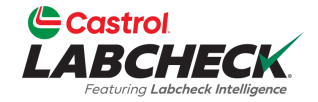

|                                 |                               |                  |                     | Search                  | Acme Demo      |
|---------------------------------|-------------------------------|------------------|---------------------|-------------------------|----------------|
| HOME ACTIONS SAMPLES LABELS EQU | JIPMENT ANALYTICS REPORTS DIS | TRIBUTION ADMIN  |                     |                         |                |
| Wizard History                  | I                             |                  |                     |                         |                |
| + Add Filter                    |                               |                  |                     |                         | T              |
| EDIT DELETE                     |                               |                  | 🖹 STATUS REPORT     | ABELS 1 • 1 Label Sheet | Start Position |
| ↓ UNIT ID     ↓                 | COMPONENT                     | SAMPLED DATE     | SUBMITTED BY        | STATUS - Select -       | •              |
| AD063301                        | FRONT DIFFERENTIAL            | 01/17/2023       | Joe Fidd            | In Transit              |                |
| AD102610                        | CENTER DIFFERENTIAL           | 01/17/2023       | Joe Fidd            | In Transit              |                |
| AD063301                        | LEFT FRONT FINAL DRIVE        | 01/17/2023       | Joe Fidd            | In Transit              |                |
| AD102610                        | FRONT DIFFERENTIAL            | 01/17/2023       | Joe Fidd            | In Transit              |                |
| AD102610                        | RIGHT REAR FINAL DRIVE        | 01/17/2023       | Joe Fidd            | In Transit              |                |
| AD063301                        | LEFT CENTER FINAL DRIVE       | 01/17/2023       | Joe Fidd            | In Transit              |                |
| AD063301                        | LEFT REAR FINAL DRIVE         | 01/17/2023       | Joe Fidd            | In Transit              |                |
| AD063301                        | BRAKE                         | - ( - <i>u</i> ! |                     |                         | the les        |
| AD102610                        | RIGHT F                       | storique e       | st rendroit ou vous | pouvez voir tot         | ites ies       |

L'onglet *Historique* est l'endroit où vous pouvez voir toutes les informations qui ont été renseignées sur l'étiquette, y compris la date de soumission, la personne qui a soumis l'échantillon, le statut de l'échantillon et le lieu de travail.

#### **HISTORIQUE DES FILTRES**

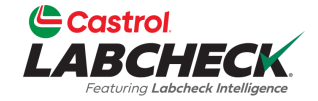

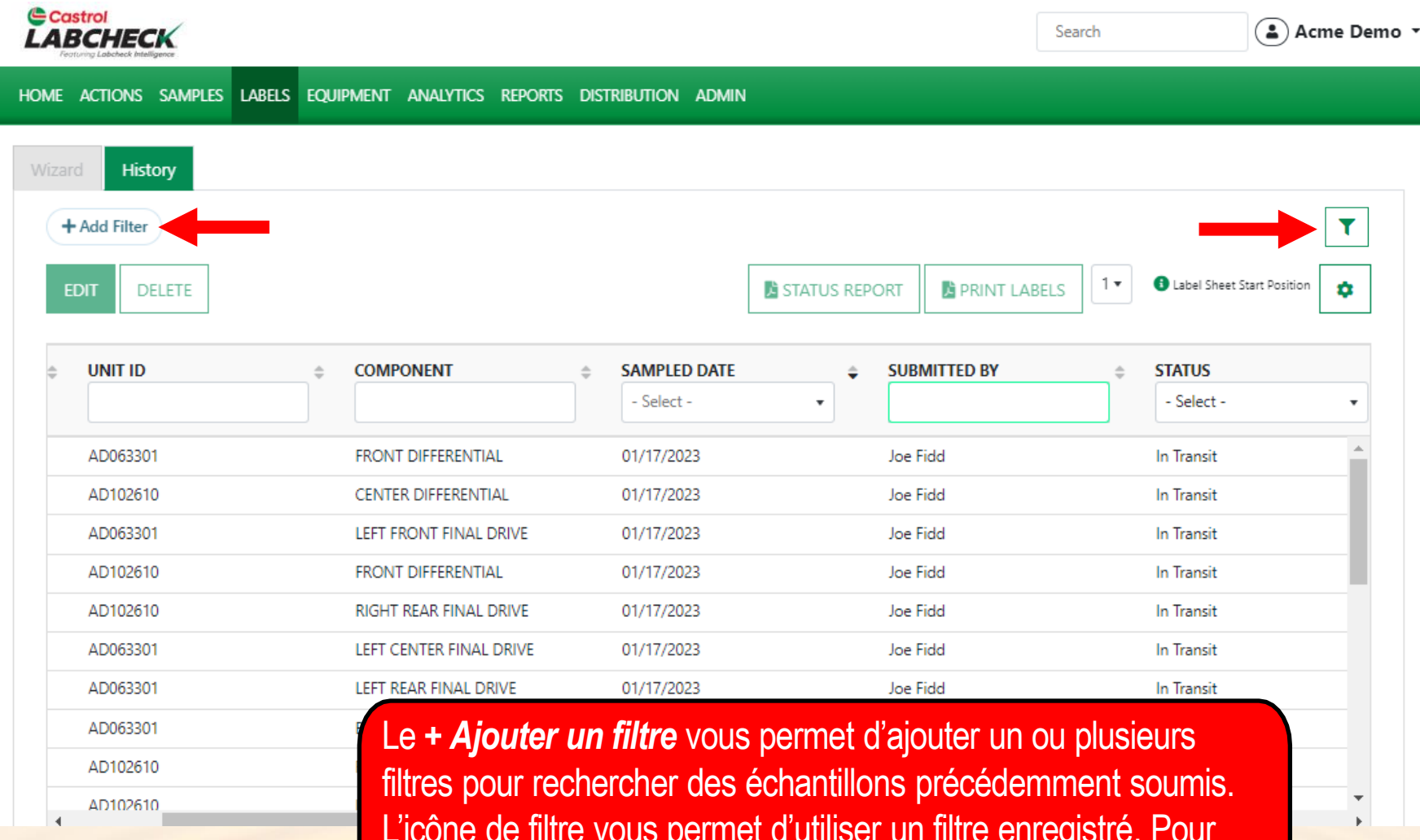

L'icône de filtre vous permet d'utiliser un filtre enregistré. Pour obtenir des instructions plus détaillées, veuillez consulter le guide de démarrage rapide des filtres.

## **SUIVI D'UN ÉCHANTILLON**

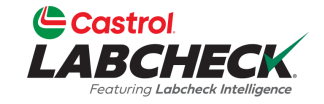

| Castrol<br>LABCI<br>Featuring Lab | HECK                      |                       |                   |                        | Search               | Acme Demo                    |
|-----------------------------------|---------------------------|-----------------------|-------------------|------------------------|----------------------|------------------------------|
| HOME AC                           | CTIONS SAMPLES LABELS EQU | UIPMENT ANALYTICS REP | ORTS DISTRIBUTION | ADMIN                  |                      |                              |
| Wizard                            | History                   |                       |                   |                        |                      |                              |
|                                   | ld films                  |                       |                   |                        |                      |                              |
| + Ad                              |                           |                       |                   |                        |                      | T                            |
| EDIT                              | DELETE                    |                       |                   | 🔀 STATUS REPORT        | PRINT LABELS         | 3 Label Sheet Start Position |
|                                   |                           |                       |                   |                        |                      |                              |
|                                   | TRACKING NUMBER           | \$ STATUS             |                   | <b>b</b>               | COMPONENT            | SAMPLED DATE                 |
|                                   |                           | - Select -            | •                 |                        |                      | - Select -                   |
| 0                                 | E202010021488             | In Transit            | 1513              |                        | ENGINE               | 10/01/9620                   |
|                                   | E201906281096             | In Progress           | 1157              |                        | TRANS-AUTO           | 06/27/2791                   |
|                                   | E202002080059             | Canceled              | 683               |                        | ENGINE               | 02/08/2618                   |
| $\Box$                            | E201907151891             |                       | 1277              |                        | ENGINE               | 07/10/2572                   |
|                                   | E202205100068             | Complete              | 40599             |                        | HYDRAULIC            | 05/09/2502                   |
|                                   | E2018 Vous pouvez         | suivre un échant      | illon en consulta | ant le <b>statut</b> . |                      |                              |
|                                   | P201 II v a quatre o      | options d'état diffé  | rentes qui s'affi | cheront ·              |                      |                              |
|                                   | E201 Fn transit –         | Cet échantillon n'    | a pas été recur   | par le laboratoir      | e et neut être mod   | lifié ou annulé              |
|                                   | Fn cours - (              | Cet échantillon a é   | té recu nar le la | aboratoire et es       | t en cours de traite | ement                        |
|                                   | Complète -                | Cet échantillon es    | t terminé         |                        |                      |                              |
|                                   |                           | t échantillon a été   | annulé            |                        |                      |                              |
|                                   | Annule - Ce               |                       |                   |                        |                      |                              |

#### **MODIFIER OU SUPPRIMER UNE ÉTIQUETTE**

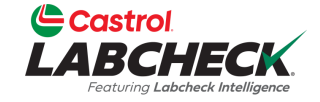

| EDIT | DELETE          |         |            | 📘 STA               | ATUS REPORT      | 3 Label Sheet Start Position |
|------|-----------------|---------|------------|---------------------|------------------|------------------------------|
| Î    | TRACKING NUMBER | UNIT ID | COMPONENT  | STATUS     Select - |                  | SAMPLED DATE     Select -    |
| _    | P201710033817   | 2385    | ENGINE     | Complete            |                  | 05/07/2025                   |
|      | S20201113022114 | 340     | ENGINE     | Complete            |                  | 06/03/2023                   |
|      | S20200626011013 | 217     | ENGINE     | Complete            |                  | 05/04/2023                   |
| 2    | E202302027636   | 07233   | ENGINE     | In Transit          | Pradhyumna Marur | 02/01/2023                   |
|      | E202302022478   | 10015   | HYDRAULIC  | In Transit          | Pradhyumna Marur | 02/01/2023                   |
|      | E202302021825   | 49      | ENGINE     | In Transit          | Test Admin       | 01/30/2023                   |
|      | E202302023358   | 10015   | TRANS-AUTO | In Transit          | Test Admin       | 01/30/2023                   |
|      | E202301248833   | 41237   | ENGINE     | In Transit          | Lori Beerwart    | 01/24/2023                   |
|      | E202301242229   | 1076253 | ENGINE     | In Transit          | Lori Beerwart    | 01/24/2023                   |
|      | E202201241806   | 1076253 | TRANS-AUTO | In Transit          | Lori Reenvart    | 01/24/2023                   |

Showing 25 rows

1.

1 of 104566 < < 🛶 > »

Vous pouvez **modifier** les informations ou **supprimer** une étiquette si le statut de l'échantillon est En transit. Pour ce faire, cliquez sur le bouton **MODIFIER**. (Remarque : Veuillez ne pas supprimer une étiquette si vous avez envoyé un échantillon au laboratoire ; les étiquettes supprimées ne peuvent pas être récupérées. Il vous sera demandé de vous réinscrire.)

#### **RAPPORT DE STATUT**

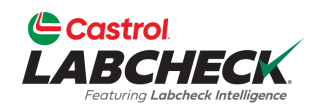

|    | Castrol<br>ABCH<br>Featuring Label |               |        |            |            |         |          |                  | Search                  | Acme Demo 🔹                |
|----|------------------------------------|---------------|--------|------------|------------|---------|----------|------------------|-------------------------|----------------------------|
| но | ME ACT                             | tions samples | LABELS | EQUIPMENT  | ANALYTICS  | REPORTS | DISTRIBU | ITION ADMIN      |                         |                            |
| W  | lizard                             | History       |        |            |            |         |          |                  |                         |                            |
|    | + Add                              | d Filter      |        |            |            |         |          |                  |                         | T                          |
|    | EDIT                               | DELETE        |        |            |            |         |          | STATUS REPORT    | PRINT LABELS            | Label Sheet Start Position |
|    | 0                                  | SUBMITTED BY  |        | ≜ <b>5</b> | TATUS      |         | \$       | TRACKING NULIBER | ≜ UNIT ID               | ≜ COMPONENT                |
|    | 0                                  |               |        |            | - Select - |         | •        |                  |                         |                            |
|    | 0                                  | Lori Beerwart |        | I          | n Transit  |         |          | E202301039726    | MX4182                  | ENGINE                     |
|    |                                    |               |        | (          | Complete   |         |          | E202201110226    | 757                     | ENGINE                     |
|    | 0                                  |               |        | (          | Complete   |         |          | E202201031051    | 105530                  | ENGINE                     |
|    | 0                                  |               |        | (          | Complete   |         |          | E202201031052    | 412638                  | ENGINE                     |
|    | 0                                  |               |        | (          | Complete   |         | hout     |                  | DE STATUT dé            | nère un rannort PDF        |
|    | 0                                  |               |        | (          | Complete   | im      | nrima    | hle des échant   | tillons récents a       | ui ont été soumis          |
|    | 0                                  |               |        | (          | Complete   |         | ur aá    | nérer le rannoi  | t cochez les ca         | ui uni ele suumis.         |
|    |                                    |               |        | C          | Complete   | áti.    | auatt    | nerer le rappor  | ir le houton <b>P</b> A |                            |
|    | 0                                  |               |        | (          | Complete   |         |          | el onglet s'ouv  | rira avec votre         | rapport PDE                |

#### **RAPPORT DE STATUT**

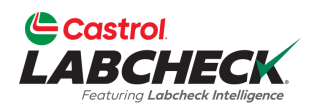

| port Date : 02/13 | 2/2023<br>Beerwart | Licor Submitted | Tracking Number                     | Unit ID Comp                | Unit Aco              | Lube            | Luba                             | Lube Filter  | Sta<br>En<br>Lube | rt Date : 12/31/2023<br>d Date : 12/31/2023 |
|-------------------|--------------------|-----------------|-------------------------------------|-----------------------------|-----------------------|-----------------|----------------------------------|--------------|-------------------|---------------------------------------------|
| 12/31/2022        | Complete           |                 | E202201110226                       | 757 ENGINE                  | 19925 HR              | Age<br>1840     | CASTROL VECTON LONG DRN CK-4 10W | Added Change | Sampled           |                                             |
|                   |                    | Pou             | ur <b>imprime</b> i<br>uez sur le b | r, sélectionr<br>outon 'CTF | nez l'icô<br>RL' + la | òne (<br>lettre | de l'imprimante ou<br>e P.       | J            |                   |                                             |

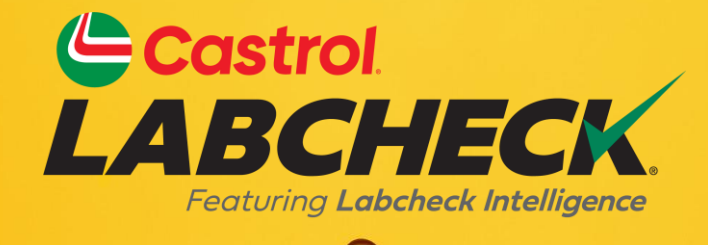

#### BUREAU D'ASSISTANCE CASTROL LABCHECK: Téléphone: 866-LABCHECK (522-2432) Labchecksupport@bureauveritas.com https://www.labcheckresources.com/

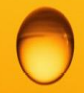

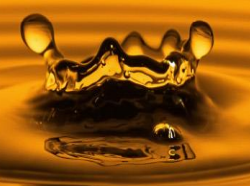